# Stapelverarbeitung von Bildern mit Irfanview

- 1. Die Bilder, welche umbenannt und verkleinert werden sollen, befinden sich im Verzeichnis *d:/klassen/2b* (eigenes Bildverzeichnis wählen)
- 2. Irfanview starten und Batch(Stapel)-Konvertierung/Umbenennung wählen!

| 🍀 IrfanView                                  | _                                     |       | < |
|----------------------------------------------|---------------------------------------|-------|---|
| Datei Bearbeiten Bild Optionen Ansicht Hilfe |                                       |       |   |
| Öffnen                                       | 0                                     | в 💥 🔏 |   |
| Erneut öffnen                                | Shift+R                               |       |   |
| Letzte Dateien öffnen                        | >                                     |       |   |
| Offnen mit externem Editor                   | >                                     |       |   |
| Offnen als                                   | · · · · · · · · · · · · · · · · · · · |       |   |
| Thumbnails                                   | Т                                     |       |   |
| Slideshow                                    | W                                     |       |   |
| Starte Slideshow mit aktueller Dateiliste    | Strg+W                                |       |   |
| Batch(Stapel)-Konvertierung/Umbenennung      | В                                     |       |   |
| Dateien suchen                               | Strg+F                                |       |   |
| Umbenennen                                   | F2                                    |       |   |
| Verschieben                                  | F7                                    |       |   |
| Kopieren                                     | F8                                    |       |   |
| Löschen                                      | Entf                                  |       |   |
| Speichern (Original-Verzeichnis)             | Strg+S                                |       |   |
| Speichern unter                              | S                                     |       |   |
| Speichern fürs Web (PlugIn)                  |                                       |       |   |
| Markierung speichern als                     | Strg+Shift+B                          |       |   |
| Drucken                                      | Strg+P                                |       |   |
| TWAIN Quelle wählen                          |                                       |       |   |
| Scannen/Batch-Scannen                        | Strg+Shift+A                          |       |   |
| Copy Shop                                    |                                       |       |   |
| Beenden                                      | Esc                                   |       |   |
| Kein Bild geladen (siehe Datei->Offnen)      |                                       |       |   |

## 3. Batch Konvertierung + Umbenennen auswählen!

Die Bilder aus dem aktuellen Verzeichnis hinzufügen! Einen typischen Bildnamen im Feld **Name (Muster**) vergeben (z.B. 2b##) Im Zielverzeichnis *d:/klassen/2b/test* werden die konvertierten Dateien gespeichert!

### Stapelverarbeitung von Bildern mit Irfanview

| Katch/Stapel-Konvertierung                                     |                                                                                                    |                                                                      |               |                    |                    | ×   |
|----------------------------------------------------------------|----------------------------------------------------------------------------------------------------|----------------------------------------------------------------------|---------------|--------------------|--------------------|-----|
| Arbeite als:<br>Batch-Konvertierung                            | Suchen in:                                                                                                    | 📙 2b                                                                 |               |                    | ✓ 🧿 🎓 📰 ◄          |     |
| Batch-Umbenennen     Batch-Konvertierung + Umbenennen          | *                                                                                                    |                                                                      | 1             | 0                  |                    | ^   |
| Optionen für Batch-Konvertierung:<br>Zielformat                | Schnellzugriff                                                                                                    | Y                                                                    |               |                    |                    | - 1 |
| JPG - JPG/JPEG Format   Optionen  Setzen  Setzen               | Desktop                                                                                                    | 20104620170                                                          | 003.JPG 2     | 20104620170004.JPG | 20104620170006.JPG |     |
| Optionen für Batch-Umbenennen:                                 | Bibliotheken                                                                                                    |                                                                      |               |                    |                    |     |
| Name (Muster):       2b##       Optionen                       | Dieser PC                                                                                                    | 0                                                                    |               |                    |                    |     |
|                                                                | Natawali                                                                                                    |                                                                      |               | Č                  |                    | ~   |
|                                                                | Netzwerk                                                                                                    | Dateiname:<br>Dateityp:                                              | Häufige (     | Graphik Dateien    | ~                  |     |
| Zielverzeichnis: (oder Platzhalter, wie: \$D)                  | Sortieren                                                                                                    | Hinzufügen                                                           | Entfornen     | Pauf               | TXT laden          |     |
| D:\klassen/2b/test                                             | Joneren                                                                                                    | Timzulugen                                                           | Linternen     | - Trau             | TATIAden           |     |
| Aktuelles Verzeichnis verwenden Durchsuchen                    | Dateien: (26)                                                                                                    | Alle hinzufüg.                                                       | Alle entfern. | Runter             | TXT speichern      | •   |
| Inklusive Unterverzeichnisse (bei 'Alle hinzuf.'; nicht gesp.) | D. Miassem/2b/20104620170003.JPG<br>D. Miassem/2b/20104620170004.JPG<br>D. Miassem/2b/20104620170006.JPG<br>D. Miassem/2b/2010462017007.JPG<br>D. Miassem/2b/20104620170012.JPG<br>D. Miassem/2b/20104620170014.JPG<br>D. Miassem/2b/20104620170016.JPG |                                                                      |               |                    |                    |     |
| Starten                                                        | D:\klassen\2b120104620170019.JPG<br>D:\klassen\2b120104620170031.JPG<br>D:\klassen\2b120104620170032.JPG<br>D:\klassen\2b120104620170034.JPG<br>D:\klassen\2b12014620170034.JPG                                                                         |                                                                      |               |                    |                    |     |
| Abbrechen                                                      | D:\klassen\2b\2010<br>D:\klassen\2b\2010<br>D:\klassen\2b\2010<br>D:\klassen\2b\2010<br><                                                                                                    | 4620170051.JPG<br>4620170059.JPG<br>4620170067.JPG<br>4620170083.JPG |               |                    |                    | ~   |

#### Unter Zielformat Optionen folgende Einstellungen vornehmen!

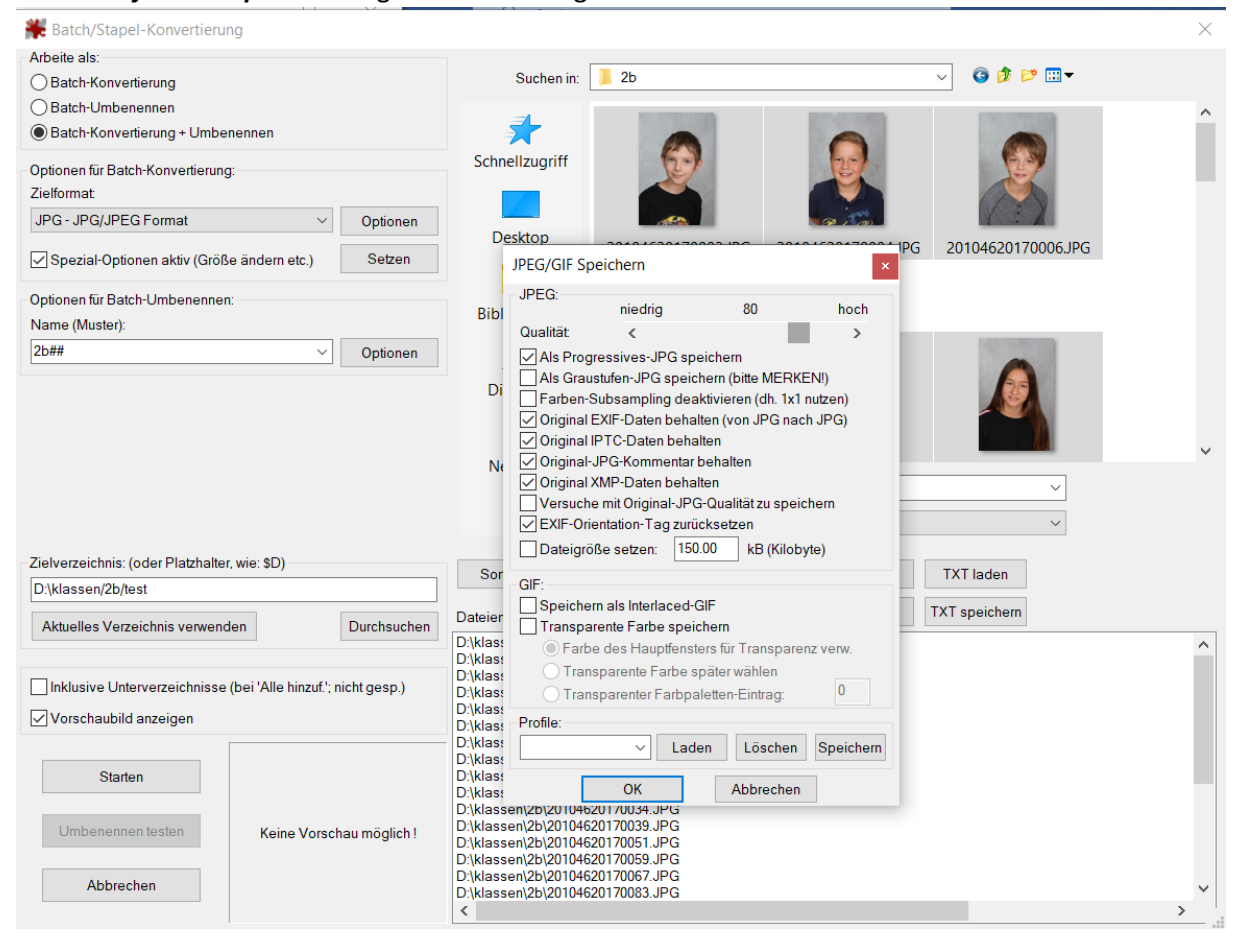

Unter *Spezielle Optionen aktiv – Setzen* folgende Einstellungen wählen! Die neue Bildgröße der langen Seite ist 900 Pixel

| Ratch/Stapel-Konvertierung                                                                                                    |                                                                                                    | ×                                                                                                    |  |  |
|----------------------------------------------------------------------------------------------------|----------------------------------------------------------------------------------------------------|----------------------------------------------------------------------------------------------------|--|--|
| Arbeite als:<br>O Batch-Konvertierung                                                                                                    | Suchen in: 📜 2b                                                                                                    | ∽ 🙆 🌮 🖽 ▼                                                                                                    |  |  |
| Batch-Umbenennen     Batch-Konvertierung + Umbenennen                                                                                                    | *                                                                                                    | ^                                                                                                    |  |  |
| Operationen für alle Bilder:                                                                                                    |                                                                                                    | ×                                                                                                    |  |  |
| Zielfc Freistellen:                                                                                                    | Farbtiefe ändern:                                                                                                    |                                                                                                    |  |  |
| JPG     X-Pos.:     0     Y-Pos::     0     (können negativ sein)       S     Breite:     Höhe:     sein)       Start-     Optic     Ecke:     Mitte     Akt Markierung                                   | 16.7 Millionen Farben (24 BPP)     256 Farben (8 BPP)     16 Farben (4 BPP)     2 Farben (5 Chwarz/Weiß) (1 BPP)     Schleddsfeigt                                           | Schärfen         10         (1 - 99)           Helligkeit         (-255 - 255)           Kontrast         (-127 - 127)           Gamma-Korrektur.         (0.01 - 6.99)                                 |  |  |
| Nam         Clinks untern         Rechts untern           2b##         ☑ Größe ändern:         ● Neue Größe:                                                                                              | Selbsteinheit.     Verschutzen (2007 aberli)     Verschutzen (2007 aberli)     Selbsteinheit.     Verschutzen (2007 aberli)     Selbsteinheit.     Verschutzen (2007 aberli) | □ Farbsattigung: (-255 - 255)<br>□ Farbbalanc R: (-255 - 255)<br>□ Farbbalanc G: (-255 - 255)                                                                                                    |  |  |
| Eine oder beide Seiten setzen:     Breite:     Höhe:     900     Orm     Change Seite setzen:     Kurze Seite setzen:                                                                                     | Auto-Korrektur<br>Horizontal spiegeln<br>Vertikal spiegeln<br>Links drehen                                                                                                   | □       Farbbalanc B:       (-255 - 255)         □       Blur-Filter:       1       (1 - 99)         □       Median-Filter:       3       (3 - 9)         □       Fein-Rotation:       (-360.0 - 360.0) |  |  |
| OBildgröße setzen:         MegaPixel           Zielv         OProzentsatz vom Original:           D\k         Breite:         %, Höhe:         %                                                          | Rechts drehen In Graustufen umwandeln Negativ erstellen                                                                                                    | Verschiedenes:                                                                                                    |  |  |
| Akt Proportional                                                                                                    | Ränder automatisch beschneiden       Rahmen hinzufügen     Optionen                                                                                                    | Criginal-Datum/Zeit behalten                                                                                                    |  |  |
| Das ist Maximalgröße (wenn beide Seiten aktiv)     Das ist Minimalgröße (wenn beide Seiten aktiv)                                                                                                    | Text einfügen Optionen                                                                                                    | Auf alle Seiten anwenden (TIF/PDF speichern) Operationen-Reihenfolge Andern                                                                                                    |  |  |
| V         Größe aufgrund DPI-Werte ändern (neu/alt)           Kleine Bilder nicht vergrößern         Große Bilder nicht verkleinern           Neuen DPI-Wert setzen:         Neuen DPI-Wert setzen:       | Farbe ersetzen     Effekt-Rahmen einfüg.     Optionen     RGB nach:     RBG    BGR    BBRG    GRB    GBBR                                                                    | Einstell. laden Einstell. speichern OK Abbrechen                                                                                                    |  |  |
| Abbrechen         D:klassen/2b/20104620170051.JPG           D:klassen/2b/20104620170059.JPG         >           Complexity         Complexity           Abbrechen         D:klassen/2b/20104620170083.JPG |                                                                                                    |                                                                                                    |  |  |

Nach den Konvertierungseinstellungen die Stapelverarbeitung starten!

- 4. Die konvertierten Bilder sind im Zielverzeichnis (d:/klassen/2b/test) abgelegt!
- 5. Wiederhole die Stapelverarbeitung mit neuen Parametern!
   Setze die Bildgröße auf 100 Pixel und die Dateinamen auf thumbnail\_2b## und starte die Stapelverarbeitung!

# Stapelverarbeitung von Bildern mit Irfanview

| Ratch/Stapel-Konvertierung                                     |                                                                    |                                          | Gertraud Dolinsek GD 🕥                       |
|----------------------------------------------------------------|--------------------------------------------------------------------|------------------------------------------|----------------------------------------------|
| Arbeite als:                                                   |                                                                    |                                          | ය Teile                                      |
| O Batch-Konvertierung                                          | Suchen in: 📜 2b                                                    | ♀                                        |                                              |
| O Batch-Umbenennen                                             |                                                                    |                                          | A John Y                                     |
| Batch-Konvertierung + Unibenennen                              | Operationen für alle Bilder:                                       |                                          | ×                                            |
| Optionen für Batch-Konvertierung:                              | Freistellen:                                                       | Farbtiefe ändern:                        |                                              |
| Zielformat:                                                    | X-Pos.: 0 Y-Pos: 0 (können                                         | 16,7 Millionen Farben (24 BPP)           | Schärfen 10 (1 - 99)                         |
| JPG - JPG/JPEG Format V Optionen                               | Breite: Höhe: negativ                                              | 256 Farben (8 BPP)                       | Helligkeit: (-255 - 255)                     |
| Spezial-Ontionen aktiv (Größe ändern etc.)                     | Start, Links oben Rechts oben                                      | 16 Farben (4 BPP)                        | Kontrast (-127 - 127)                        |
|                                                                | Ecke: Mitte Akt. Markierung                                        | 2 Farben (Schwarz/Weiß) (1 BPP)          | Gamma-Korrektur: (0.01 - 6.99)               |
| Optionen für Batch-Umbenennen:                                 | Links unten Rechts unter                                           | Selbstdefiniert: 0 (2 - 256 Farben)      | Farbsättigung: (-255 - 255)                  |
| Name (Muster):                                                 | Größe ändern:                                                      | Floyd-Steinberg-Dithering verwenden      | Farbbalanc R: (-255 - 255)                   |
| thumbnail_2b##                                                 | Neue Größe:                                                        | Beste Farbqualität verwenden (langsamer) | Farbbalanc G: (-255 - 255)                   |
|                                                                | Eine oder beide Seiten setzen:                                     |                                          | Earbhalanc - B: (-255 - 255)                 |
|                                                                | Breite: Hone:                                                      | Auto-Korrektur                           |                                              |
|                                                                | Pixel                                                              | Horizontal spiegeln                      |                                              |
|                                                                | O Lange Seite setzen: 100 O cm                                     | Vertikal spiegeln                        | Median-Filter: 3 (5 - 9)                     |
|                                                                | O Kurze Seite setzen:                                              | Links drehen                             | Fein-Rotation: (-360.0 - 360.0)              |
|                                                                | O Bildgröße setzen: MegaPixel                                      | Rechts drehen                            | Verschiedenes:                               |
|                                                                | O Prozentsatz vom Original:                                        | In Graustufen umwandeln                  | Überschreibe existierende Dateien            |
| Zielverzeichnis: (oder Platzhalter, wie: \$D)                  | Breite: %, Höhe: %                                                 | Negativ erstellen                        | Originaldateien löschen nach der Konvertier. |
| D:\klassen/2b/test                                             | Proportional                                                       | Ränder automatisch beschneiden           | Erzeuge Unterverzeichnisse im Zielverzeichn. |
| Aktuelles Verzeichnis verwenden Durchsuchen                    | V 'Resample'-Funktion verwenden                                    | Rahmen hinzufügen Optionen               | ✓ Original-Datum/Zeit behalten               |
|                                                                | Das ist Maximalgröße (wenn beide Seiten aktiv)                     | Text einfügen Optionen                   | Auf alle Seiten anwenden (TIF/PDF speichern) |
| Inklusive Unterverzeichnisse (bei 'Alle hinzuf.'; nicht gesp.) | Das ist Minimalgröße (wenn beide Seiten aktiv)                     | Wasserzeichen einfüg. Optionen           | Operationen-Reihenfolge Ändern               |
| Vorschaubild anzeigen                                          | Größe aufgrund DPI-Werte ändern (neu/alt)                          | Farbe ersetzen Optionen                  |                                              |
|                                                                | Kleine Bilder nicht vergrößern                                     | Effekt-Rahmen einfüg                     | Einstell. laden Einstell. speichern          |
| Starten                                                        | Große Bilder nicht verkleinern                                     | RGB nach:                                |                                              |
|                                                                | Neuen DPI-Wert setzen:                                             | RBG BGR BRG GRB GBR                      | OK Abbrechen                                 |
| Umbenennen testen Keine Vorschau möglich!                      | D:klassen/2b/20104620170039.JPG<br>D:klassen/2b/20104620170051.JPG |                                          |                                              |
|                                                                | D:\klassen\2b\20104620170059.JPG                                   |                                          |                                              |
| Abbrechen                                                      | D:\klassen\2b\20104620170083.JPG                                   |                                          | ~                                            |
|                                                                | <                                                                  |                                          | <u>&gt;</u>                                  |
|                                                                |                                                                    |                                          |                                              |

6. Im Verzeichnis *d:/klassen/2b/test* liegen die konvertierten Bilder mit der Größe 900 Pixel und 100 Pixel!

| 🛋 2b01.jpg | 🔳 2b13.jpg | 🛋 2b25.jpg           | 🔳 thumbnail_2b11.jpg | 🔳 thumbnail_2b23.jpg |
|------------|------------|----------------------|----------------------|----------------------|
| 🛋 2b02.jpg | 🔳 2b14.jpg | 🛋 2b26.jpg           | 🔳 thumbnail_2b12.jpg | 🔳 thumbnail_2b24.jpg |
| 🛋 2b03.jpg | 🛋 2b15.jpg | 🔳 thumbnail_2b01.jpg | 🔳 thumbnail_2b13.jpg | 🔳 thumbnail_2b25.jpg |
| 🔳 2b04.jpg | 🛋 2b16.jpg | 🔳 thumbnail_2b02.jpg | 🔳 thumbnail_2b14.jpg | 🔳 thumbnail_2b26.jpg |
| 🛋 2b05.jpg | 🛋 2b17.jpg | 🔳 thumbnail_2b03.jpg | 🔳 thumbnail_2b15.jpg |                      |
| 🛋 2b06.jpg | 🛋 2b18.jpg | 🔳 thumbnail_2b04.jpg | 🔳 thumbnail_2b16.jpg |                      |
| 🛋 2b07.jpg | 🛋 2b19.jpg | 🔳 thumbnail_2b05.jpg | 🔳 thumbnail_2b17.jpg |                      |
| 🔳 2b08.jpg | 🛋 2b20.jpg | 🔳 thumbnail_2b06.jpg | 🔳 thumbnail_2b18.jpg |                      |
| 🔳 2b09.jpg | 🛋 2b21.jpg | 🔳 thumbnail_2b07.jpg | 🔳 thumbnail_2b19.jpg |                      |
| 🔳 2b10.jpg | 🔳 2b22.jpg | 🔳 thumbnail_2b08.jpg | 🔳 thumbnail_2b20.jpg |                      |
| 🔳 2b11.jpg | 🔳 2b23.jpg | 🔳 thumbnail_2b09.jpg | 🔳 thumbnail_2b21.jpg |                      |
| 🛋 2b12.jpg | 🔳 2b24.jpg | 🔳 thumbnail_2b10.jpg | 🔳 thumbnail_2b22.jpg |                      |
|            |            |                      |                      |                      |